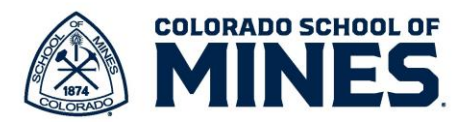

## Workday: Archive/Unarchive Goals

Each year, after the annual Performance Evaluation is completed, Human Resources will archive goals that are in **Complete** (within a specific date range) or **Not Applicable** status. Make sure to update the **Status** before archiving any goals. If there are active performance management tasks, e.g. Goals Setting or Mid-Year Check-In, you will not be able to update the **Status**.

- 1. Log into Workday. In the Search field type in Archive Goals and select it.
- 2. Click **OK**.

| Archive or onarchive Goals |        | ×   |
|----------------------------|--------|-----|
| Vorker * 🛛 × Rakhi Ihiga … | :=     | - 1 |
|                            |        | - 1 |
|                            |        | - 1 |
|                            | Cancel | OK  |
|                            |        |     |

| Q | archive goal                  |  |
|---|-------------------------------|--|
|   | Archive Goal <b>s</b><br>Task |  |
|   |                               |  |

3. On the Archive or Unarchive Goals page, select the goals you want to archive or unarchive.

| .ive 5 items |      |            |                       |         |          |           |              |          |                                           | = □ - |
|--------------|------|------------|-----------------------|---------|----------|-----------|--------------|----------|-------------------------------------------|-------|
| chive Goal   |      |            | Category              |         | Status   |           | Completed On | Associat | ed Reviews                                |       |
|              |      |            | Performance Objective |         |          |           |              | 2023-20  | 124 Administrative Annual Review Template |       |
|              |      |            | Performance Objective |         | Complete |           |              | 2023-20  | 124 Administrative Annual Review Template |       |
|              |      |            | Performance Objective |         | On Track |           |              | 2023-20  | 124 Administrative Annual Review Template |       |
|              |      |            | Performance Objective |         | Complete |           | 03/26/2024   | 2023-20  | 124 Administrative Annual Review Template |       |
|              |      |            | Performance Objective |         | Complete |           |              | 2023-20  | 124 Administrative Annual Review Template |       |
| ect All      |      |            |                       |         |          |           |              |          |                                           | = □ . |
| archive      | Goal | Relates To | Category              | Status  |          | Completed | On           |          | Associated Reviews                        |       |
|              |      |            |                       | No Data |          |           |              |          |                                           |       |

4. Click OK.